## Tutorial do 3º Encontro

O primeiro passo é entrar na página da extensão (<u>www.ulbra.br/extensão/cursos-e-eventos</u>), preencher a ficha de

inscrição, fazer pagamento da inscrição, enviar por email o comprovante).

Logo após entrar no site do encontro.

Site: http://www.conferencias.ulbra.br/index.php/pibid/3/index

# Acesse "CADASTRO"

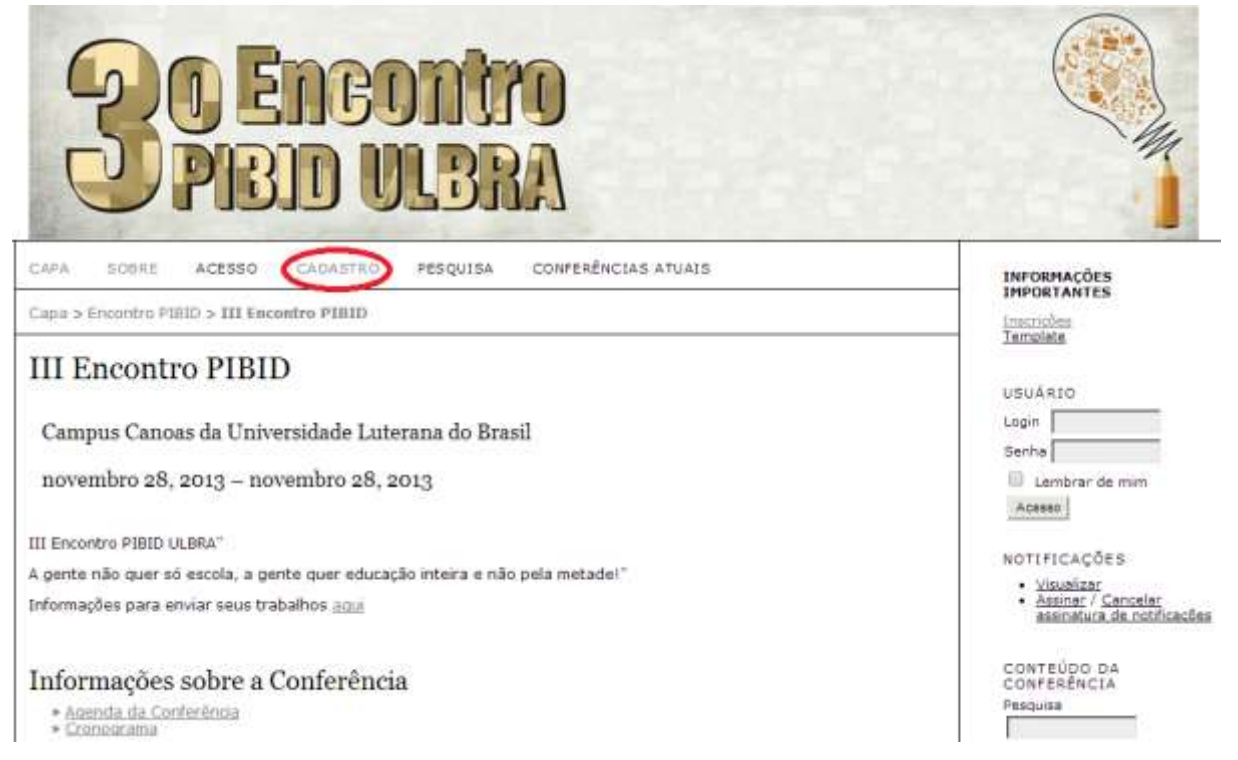

\*\*\*Se já participaste do SIC ou Fórum então já estás cadastrado na plataforma de conferências, logo não tens que se

recadastrar, basta clicar em "clique aqui" e colocar seu usuário e senha

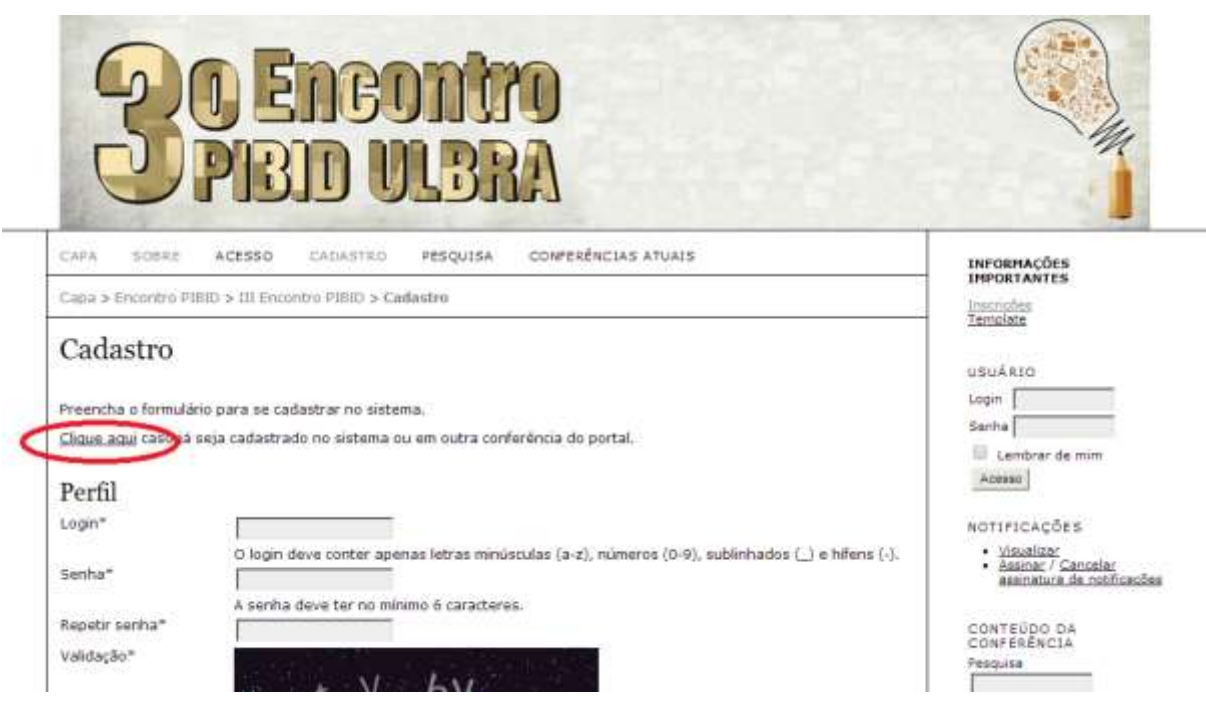

Caso seja a primeira vez,

- Preencher os campos obrigatórios, MARCAR A OPÇÃO AUTOR e Leitor e clicar em criar
- NÃO PREENCHER PRONOME DE TRATAMENTO

- PRENOME = NOME
- EVITE UTILIZAR "NOME DO MEIO", escreva todo o seu nome utilizando os campos PRENOME e SOBRENOME

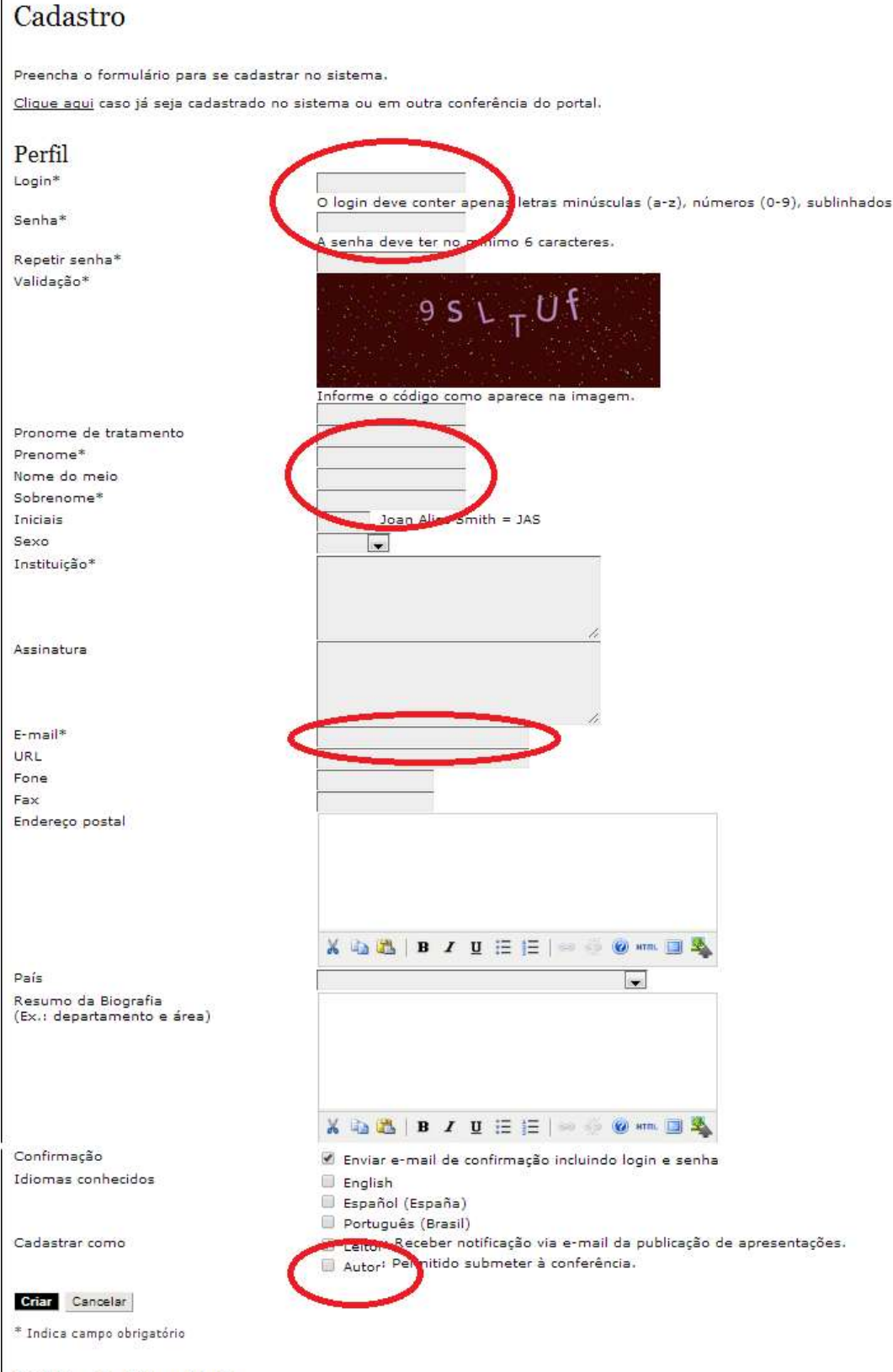

### Política de Privacidade

Os nomes e endereços informados nesta conferência serão usados exclusivamente para os serviços prestados por este eve

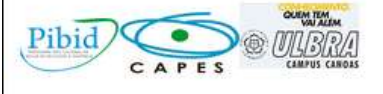

Com estes dois passos o usuário se cadastra na plataforma.

#### Para enviar trabalho:

Entrar outra vez no site do evento, agora com o login e senha do usuário, para enviar o trabalho.

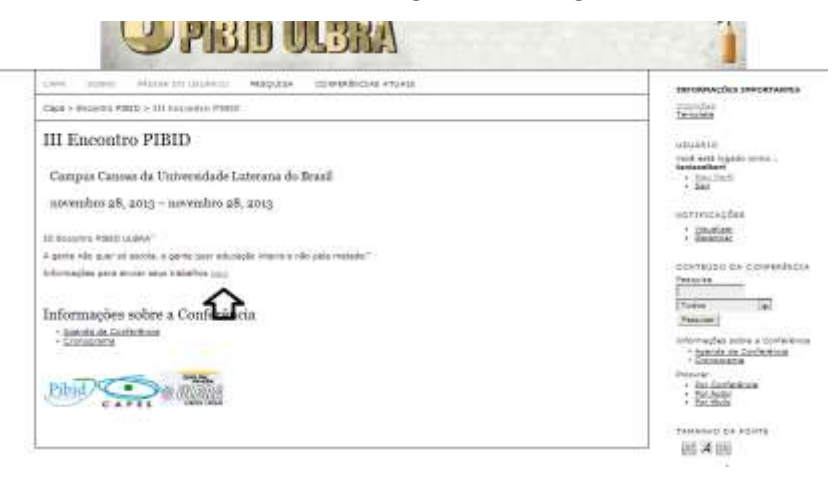

Clicar em sobre e submissão online - acesso

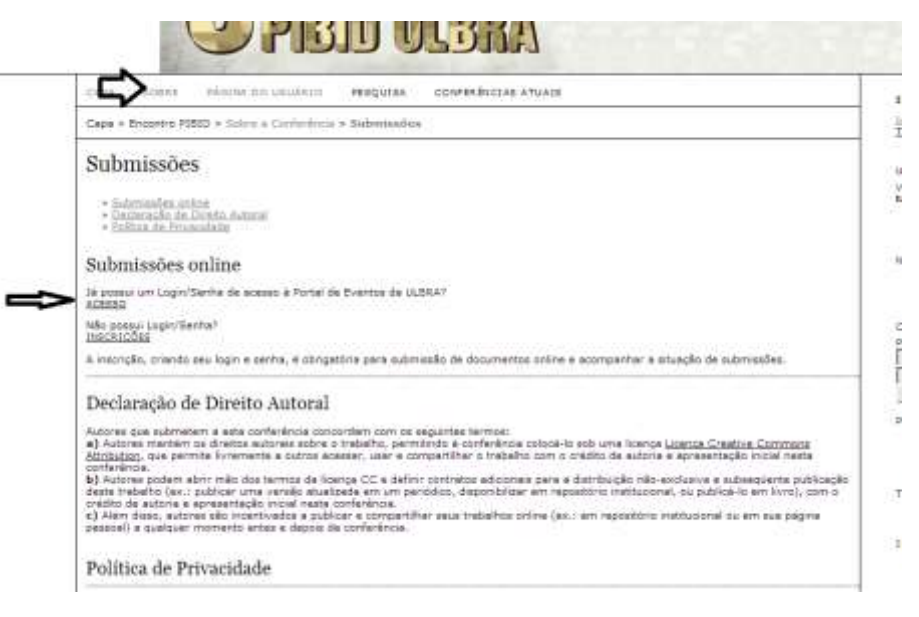

#### Clicar em autor

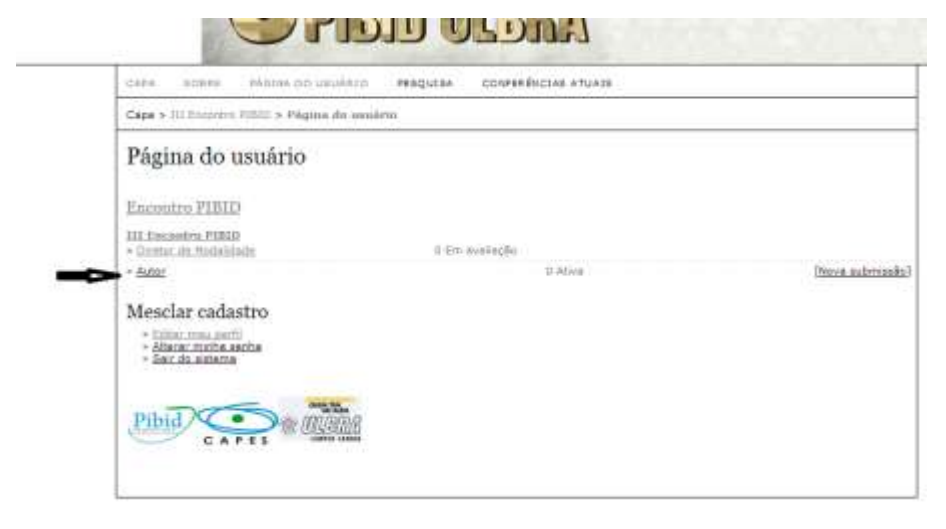

Iniciar submissão

| CAPA.   | 30843        | PÁGINA D      | o usuketo     | PESQUISA | CONFERÊNCIAS ATUAIS |    |
|---------|--------------|---------------|---------------|----------|---------------------|----|
| Capa >  | Unutrie > /  | utor > Subm   | inades ativas |          |                     |    |
| Subi    | MM-DD        | s ativas      |               |          |                     | 2  |
| 16      | ENVIAR       | TODALIDADE    | AUTORES       |          | IIIVIO              | 81 |
| O proce | esso de subr | nissão começa | e agui.       | (1)      | Sem submitsões      |    |

Escolha a modalidade e não esqueça de salvar

| 1970 - Bens Helmin Franklin Helgins Construction Will                                                                                                    | personagles perceivere                                                                                            |
|----------------------------------------------------------------------------------------------------|----------------------------------------------------------------------------------------------------|
| Cree + Sindle, & Inder + Education + Neur Antonionia                                                                                                    | Descriptor<br>Manuam                                                                                              |
| Passo 1. Iniciar Submissão<br>1. 1800 1. 1910 1. 1910 1. | estantica<br>mel vet capet sees.<br>• tas.hert<br>• dat                                                           |
| Modalidades da Conferência<br>Intera estarcate angles per a alemán con lador e letter e laga e entre.<br>Homana                                                                                                    | ADTITUDEDES<br>- Destruiter<br>OUTTUDE (A CONTAINS                                                                |
| Diretrizes para Submissão                                                                                                    | Time Se                                                                                                    |
| Comparis de la Aleman autoritation de la comparis de la comparis de la contra de la comparis de la comparis de    | (Marcon)<br>Informaçãos nacionas Cardinativa<br>- Cartosantes<br>Propuestos<br>- De Cardinatas<br>- De Cardinatas |
| Declaração de Direito Autoral<br>More os substances esta activadas acontes un exemplificação aconte esta con local aconteciman. Entra a laconte altigadar, so receiva intereste estas estas  | <ul> <li>Specification</li> <li>Specification</li> <li>Specification</li> <li>Specification</li> </ul>            |
| Comentarios so Diretor da Conferência.                                                                                                    | · Declaire                                                                                                    |

Incluir autores (para cada novo autor clicar em incluir autores, preencher os dados); colocar o título do trabalho, o resumo e se tiver agência de fomento.

| Partic a. Tatornada a                                                                                                    | a provinsion da substanción                                                                                                    | 1816.8                  |
|----------------------------------------------------------------------------------------------------|----------------------------------------------------------------------------------------------------|-------------------------|
| 1 1/22 3 2418103 (818448)                                                                                                    | L South RECTOR AND AND AND A CONTRACTOR                                                                                                    | 10.00                   |
| Applement<br>Approved<br>Applement<br>Reference<br>Applement<br>Applement<br>Appleme | All                                                                                                    | 1 82"<br>7 800<br>1 800 |
| ter<br>Monardiana                                                                                                    | $\label{eq:second} \begin{array}{c} x = 0  w  v  w  w  w  w  w  w  w  w$                                                                                                    |                         |
| 394100                                                                                                    |                                                                                                    | 1 813                   |
| 2444 Stream                                                                                                    |                                                                                                    |                         |
| Indexade:                                                                                                    | Annual state of the state of the state of th |                         |
| Aphroan & fromerty                                                                                                    |                                                                                                    |                         |
| - Nilvest                                                                                                    |                                                                                                    |                         |

Próximo passo incluir o arquivo do trabalho (deve estar nas normas do evento e com o template disponível no site do evento).

| ##:                                               | author.submit.ste                                                                                                    | p4AbstOnly##                                                                                                    |                                                                                                    |                                               |
|---------------------------------------------------|----------------------------------------------------------------------------------------------------|----------------------------------------------------------------------------------------------------|----------------------------------------------------------------------------------------------------|-----------------------------------------------|
| 1. ini                                            | CIO 2. INFORMAN METADADOL                                                                                                    | 4. ENVIAR ARQUIVOS SUPLEMENTARES 4. CONFIR                                                                                                    | IMAÇÃO                                                                                                    |                                               |
| de au                                             | oliar na compreensão e avaliaçã<br>e tabelas, que sequem os pado                                                                             | lo da submissão. Documentos Suplementares pode<br>ões de ética de avaliação, (c) fontes de informação                                                                                                    | em incluir (a) instrumentos de pesquisa, (b<br>o normalmente não disponíveis para leitore                                                                                | )) conjuntos de<br>Es, ou (d)                 |
| relaçã<br>Docui<br>ace A                          | s ou tabelas que não podem ser<br>o dos mesmos com a submissão<br>nentos Suplementares e serão d<br>valiadores, caso não compromet           | integradas ao texto em si. Estes documentos tamb<br>o, bem como a propriedade. Qualquer bpo ou forma<br>isponiblizados aos leitores em seu formato origina<br>am o processo editorial.                                                                            | bém devem ser indexados pelo autor, iden<br>ato de documento pode ser transferido cor<br>al de envio. Estes documentos podem ser d                                       | toficando a<br>mo<br>fisponibilizados         |
| dados<br>figura<br>relaçã<br>Docur<br>ace A       | s ou tabelas que não podem ser<br>o dos mesmos com a submissão<br>nertos Suplementares e serão d<br>valiadores, caso não compromet<br>TÉTULO | integradas ao texto em si. Estes documentos tamé<br>i, bem como a proprietade. Qualquer bpo ou formi<br>isponiblizados aos leitores em seu formato origina<br>am o processo editorial.<br>NOME ORIGINAL DO<br>DOCUMENTO                                           | bém devem ser indexados pelo autor, iden<br>ato de documento pode ser transferido cor<br>al de envic. Estas documentos podem ser d<br>DATA DE TRANSFERÊNCIA              | ntricando a<br>mo<br>fisponibilizados<br>AÇÃO |
| dados<br>figura<br>relaçi<br>Docur<br>aca A<br>ID | s ou tabelas que não podem ser<br>o dos mesmos com a submissão<br>nentos Suplementares e serão d<br>valadores, caso não compromet<br>TÉTULO  | integradas ao texto em si. Estes documentos tamé<br>o, bem como a propriedade. Qualquer bpo ou formi<br>isponiblizados aos leitores em seu formato origina<br>am o processo editorial.<br>NOME ORIGINAL DO<br>DOCUMENTO<br>Nentum documento suplementar anexado á | bém devem ser indexados pelo autor, iden<br>ato de documento pode ser transferido co<br>el de envio. Estes documentos podem ser d<br>DATA DE TRANSFERÊNCIA<br>submissão. | toficando a<br>mo<br>disponibilizados<br>AÇÃO |

# Metadados

| ##8                                                                    | uthor.submit.step                                                                                                    | 1AbstOnlv##                                                                                                    |                                                                                                    |                                                                                                    |
|------------------------------------------------------------------------|----------------------------------------------------------------------------------------------------|----------------------------------------------------------------------------------------------------|----------------------------------------------------------------------------------------------------|----------------------------------------------------------------------------------------------------|
| 1. 11/2                                                                | · · · · · · · · · · · · · · · · · · ·                                                                                                    |                                                                                                    | 1010                                                                                                    |                                                                                                    |
| 15.45 30 110                                                           | that the cutting contractor of a valiacao c                                                                                                    | se submisseu, oucumentes suprementares pouer                                                                                                    | r menne fall macionaguros na base                                                                                                    | draw, (n) contration                                                                                       |
| de aux<br>dados<br>figuras<br>relação<br>Docum<br>aos Av               | e tabelas, que seguem os padrões<br>ou tabelas que não podem ser into<br>o dos mesmos com a submissão, b<br>entos Suplementares e cerão disp<br>aliadores, caso não comprometam                    | de ática de avaliação, (c) fontes de informação n<br>egradas ao texto em si. Estes documentos tambés<br>em como a propriedada. Qualquer tipo ou formati<br>oribitizados aos leitores em seu formato original o<br>r o processo editorial.                                                        | iormalmente não disponíveis par<br>m devem ser indexados pelo aut<br>o de documento pode ser transfe<br>de envio. Estas documentos pode                                   | a leitores, ou (d)<br>tor, identificando a<br>erido como<br>em ser disponibiliza                           |
| de aux<br>dados<br>figuras<br>relação<br>Docum<br>aos Av               | e tabelas, que seguem os padrões<br>ou tabelas que não podem ser into<br>dos meamos com a submissão, bi<br>ientos Suplementares e serão disp<br>aliadores, caso não comprometam<br>TÍTULO          | de dica de avaliação, (c) fontes de informação n<br>egradas ao texto em si. Estes documentos també<br>em como a propriedade. Qualquer tipo ou formati<br>onibilizados aos leitores em seu formato original o<br>o processo editorial.<br>NOME ORIGINAL DO<br>DOCUMENTO                           | tormalmente não disponíveis par<br>m devem ser indexados pelo aut<br>o de documento pode ser transfé<br>de envio. Estes documentos pode<br>DATA DE TRANSFERÊNCIA          | a letores, ou (d)<br>tor, identificando a<br>erido como<br>em ser disponibiliza<br>AÇÃ                     |
| de aux<br>dados<br>figuras<br>relação<br>Docum<br>aos Av<br>ID<br>1432 | e tabelas, que seguem os padrões<br>ou tabelas que não podem ser into<br>dos meemos com a submissão, bientos Suplementares e serão disp<br>aliadores, caso não comprometam<br>TÉTULO<br>Sem titulo | de dica de avaliação, (c) fontes de informação n<br>egradas ao texto em si. Estes documentos tambéi<br>em como a propriedade, Qualquer tipo ou formati<br>onibilizados aos leitores em seu formato original o<br>o processo editorial.<br>NOME ORIGINAL DO<br>DOCUMENTO<br>CARTAZ MONITORES.docx | normalmente não disponíveis par<br>m devem ser indexados pelo aut<br>o de documento pode ser transfé<br>de envio. Estes documentos pode<br>DATA DE TRANSFERÊNCIA<br>11-01 | a leitores, ou (d)<br>tor, identificando a<br>erido como<br>em ser disponibiliza<br>AÇÃ<br>EDITAR   EXCLUT |

# Se estiver tudo ok, concluir a submissão

| ICAPA .                                      | costs equivalent environ e                                                                                                    | ESQUERA COMPERÉNCEAE ATU                                                                                                    | E A V                                                                                   |                        |
|----------------------------------------------|----------------------------------------------------------------------------------------------------|----------------------------------------------------------------------------------------------------|-----------------------------------------------------------------------------------------|------------------------|
| Cape > 1                                     | indire > Actor > Schridadies > News auf                                                                                                    | maan                                                                                                    |                                                                                         |                        |
| 1. mício<br>Após com<br>Um e-mai<br>Agradeos | <ol> <li>Deficientant technologia e servicel and<br/>childo e verificados no paseos enteriores,<br/>il de confirmação será enviado e a situação<br/>mos seu interesse em contribuir com trabu-</li> </ol> | cine an Conduct Submission <b>4. CONFE</b><br>cique am Conduct Submission per<br>o de submissión, dentro do processi<br>lihos para e conferência Encontro | RHAÇÃO<br>re envise seu manuscrito para a<br>so editorial, pode ser acompanh<br>PISICI. | conferênc<br>ada entra |
|                                              |                                                                                                    |                                                                                                    |                                                                                         |                        |
| Resun                                        | no de Documentos                                                                                                    |                                                                                                    |                                                                                         |                        |
| Resun                                        | no de Documentos<br>nome original, do occurrento                                                                                                    | TIPO                                                                                                    | TARABHO DO DOCUMENTO                                                                    | DATA DA                |

Submissão efetivada

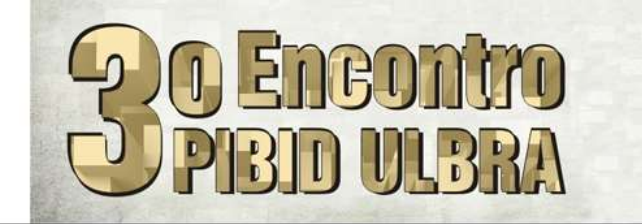

CAPA SOBRE PÁGINA DO USUÁRIO PESQUISA CONFERÊNCIAS ATUAIS

Capa > Usuário > Autor > Submissões > Submissões Ativas

# Submissões Ativas

Submissão concluída. Agradecemos seu interesse em contribuir com manuscritos para a conferência Encontro PIBID.

» <u>Submissões Ativas</u>

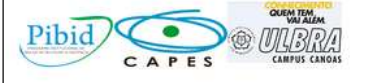